## How to create Valentine's Day hearts artwork in Inkscape

By: Ishwar Purushotham

Web Site: http://diwan-e-ayyari.blogspot.com/2008/03/how-to-create-valentines-day-hearts.html

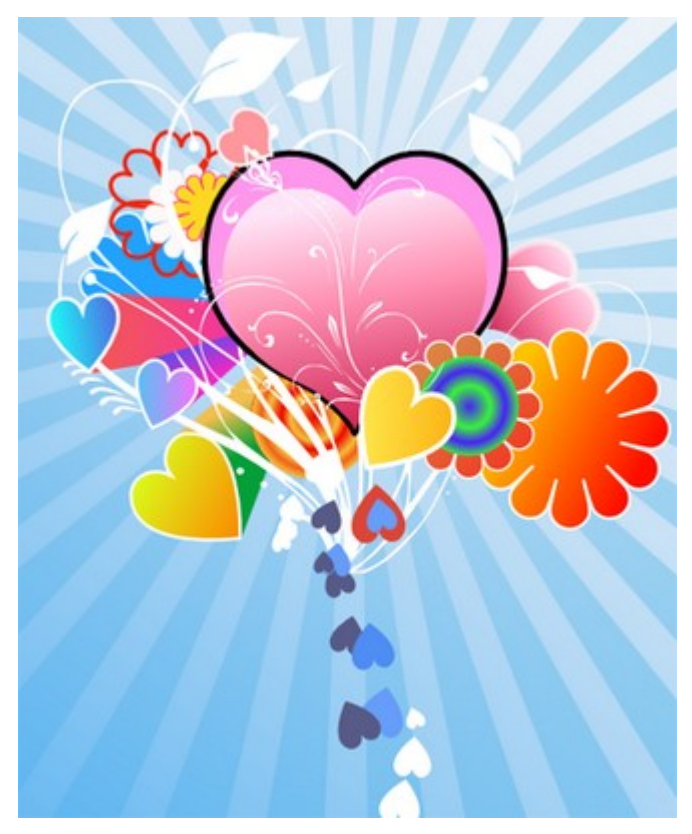

Actually the tutorial for the <u>photoshop version is</u> <u>here</u>. By learning to do this Inkscape, you will not only learn to use Inkscape better, but will also realize that Inkscape is as good (or even better)

than any commercial graphics software. I will try to make the outcome of this tutorial slightly different to avoid duplicity. (Don't worry, it still looks good!). The most important thing is that you should also try to experiment.

1) Right, boot up Inkscape.

2) Now rename the layer 1.

| 🚸 Rename Layer               |        |                | × |
|------------------------------|--------|----------------|---|
| Layer name: Background flash |        |                |   |
|                              | Cancel | <u>R</u> ename |   |

3) Now create a circle (F5) of radius 1710px. Align this circle to the centre of the page by going to *Align and Distribute* (Shift + Ctrl + A).

4) Now create an upside down acute triangle as shown, anywhere on your document. (Use Shift + 6) to use the *Draw Bezier Curves and Lines tool.* 

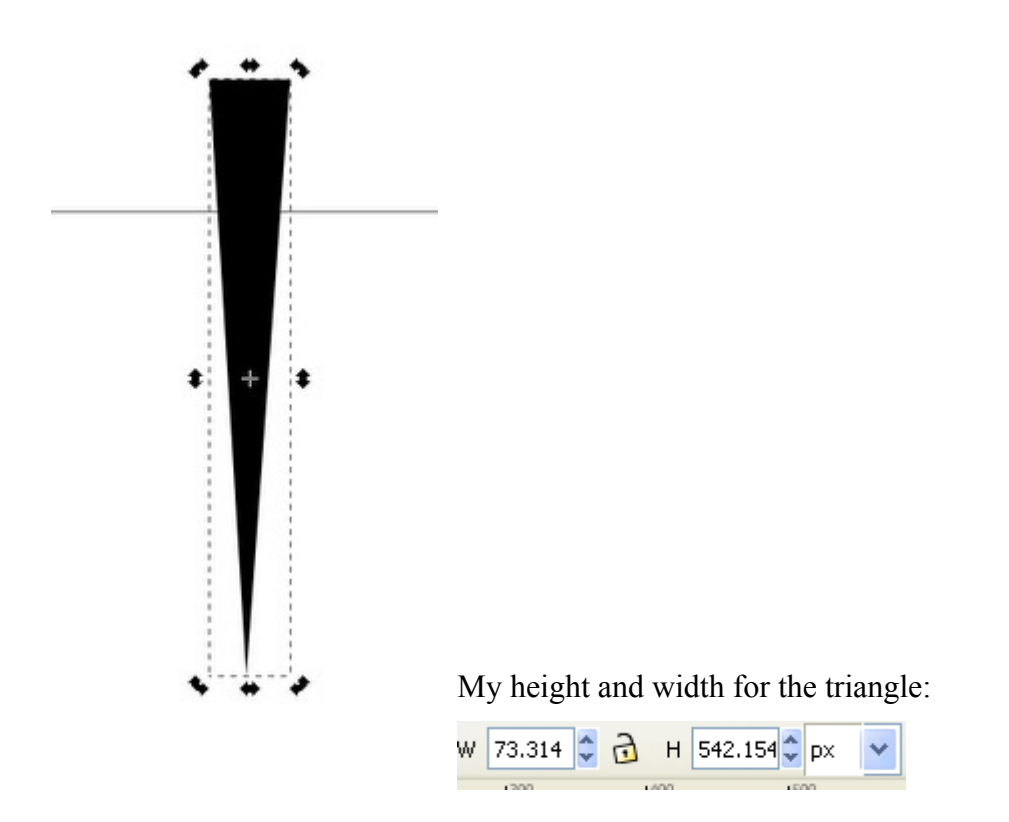

5) Now duplicate the triangle (Ctrl + D) and press V to flip it vertically. You should end up with this:

6) Now select both, and press Ctrl + k to combine them into one.

- 7) Now go to *Edit -> clone -> Create Tiled Clones...*
- 8) Use the following settings in the Create Tiled Clones Dialogue box:

| 🕈 Create Tiled Clones 📃 🗖 🔀                                                                                                    |                                                         |
|----------------------------------------------------------------------------------------------------|---------------------------------------------------------|
| Symmetry Shift Scale Rotation Blur & opacity Color Trace                                                                                                    |                                                         |
| P1: simple translation                                                                                                    |                                                         |
|                                                                                                    |                                                         |
|                                                                                                    |                                                         |
|                                                                                                    |                                                         |
|                                                                                                    |                                                         |
|                                                                                                    |                                                         |
|                                                                                                    |                                                         |
|                                                                                                    |                                                         |
|                                                                                                    |                                                         |
| O Rows, columns: 1                                                                                                    |                                                         |
| ○ Width, height: 50.00 ♀ × 50.00 ♀ px ∨                                                                                                    |                                                         |
| Use saved size and position of the tile                                                                                                    |                                                         |
| Reset Remove Unclump Create                                                                                                    |                                                         |
|                                                                                                    |                                                         |
|                                                                                                    | 🔮 Create Tiled Clones                                   |
|                                                                                                    | Symmetry Shift Scale Rotation Blur & opacity Color Trac |
| Object has no tiled clones.                                                                                                    |                                                         |
|                                                                                                    | Per row: WPer column: Randomize:                        |
|                                                                                                    | Shift X: [-100. ] ~ [100. ] ~ [0.0 ] ~                  |
|                                                                                                    | Shift Y: 0.0 1% 0.0 1% 0.0 1%                           |
|                                                                                                    | Exponent: 1.00 1 1.00 Randomize                         |
|                                                                                                    | Alternate:                                              |
|                                                                                                    | Cumulate:                                               |
|                                                                                                    | Exclude tile:                                           |
|                                                                                                    |                                                         |
| Create Tiled Clones                                                                                                    |                                                         |
| Summetry Shift Scale Potation Blue & opacity Color                                                                                                    | Trace                                                   |
| Shuned & Pillic Legie Foreign Linger or observa Legier L                                                                                                    |                                                         |
| Per row: III Per column: Randomize:                                                                                                    | Rows, columns: 1 × 12 ×                                 |
| Angle: 0.0 ∰° 15.0 ∰° 0.0 ∰%                                                                                                    | Width, height: 50.00 + × 50.00 + px ↓ ▼                 |
| Alternate:                                                                                                    | Jse saved size and position of the tile                 |
| Cumulate: 🔲 🔲                                                                                                    | et Remove Unclump Create                                |
|                                                                                                    | t has 12 tiled clones.                                  |
|                                                                                                    |                                                         |
|                                                                                                    |                                                         |
|                                                                                                    |                                                         |
|                                                                                                    |                                                         |
|                                                                                                    |                                                         |
|                                                                                                    | ]                                                       |
| Rows, columns: 1 x × 12 x     x     x |                                                         |
| C Width, height: 50.00 ± × 50.00 ± px [▼                                                                                                    |                                                         |
| Use saved size and position of the tile                                                                                                    |                                                         |
| Reset Remove Undumo Cr                                                                                                    | eate                                                    |

Object has 12 tiled clones.

(My graphic card was behaving funny...but its the same window) Anyway, this is what you should have got:

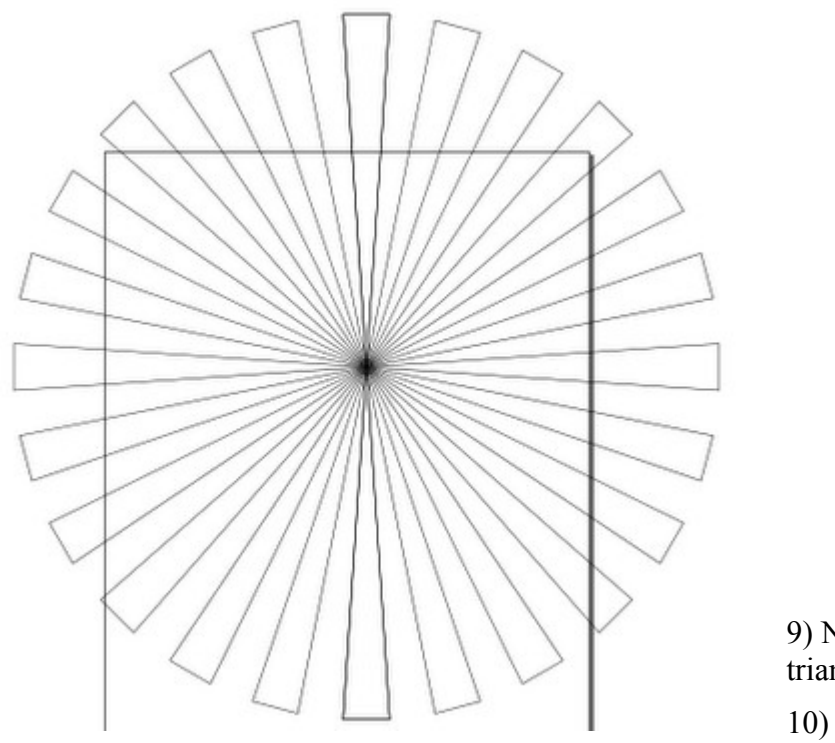

9) Now delete the initial pair of triangles.

10) Pres (Ctrl + A) to select all the triangle pairs, press (Ctrl + k) to

combine them into one.

11) Now select the unified piece and align it to the centre of the page. (Use the *Object -> Align and distribute* dialogue box).

12) Now you need to go *Fill* and select *Radial Gradient*.

13)Click on Edit... and use the following settings for the first and second gradients.

| 🚸 Gradient editor                                                                                                    |                           |
|----------------------------------------------------------------------------------------------------|---------------------------|
| 200000000000000000000000000000000000000                                                                                                    | 0000000000                |
|                                                                                                    | stop3585] 🔽               |
| Add stop C                                                                                                    | elete stop                |
| Offset:                                                                                                    | - 0.00 🗘                  |
| Stop Color<br>RGB HSL CMYK Whee                                                                                                    |                           |
|                                                                                                    |                           |
|                                                                                                    | 0 🍧                       |
| RG                                                                                                    | BA <u>:</u> 19a5e700      |
|                                                                                                    |                           |
|                                                                                                    |                           |
| 🔶 Gradient editor                                                                                                    |                           |
| le Gradient editor                                                                                                    |                           |
| Gradient editor                                                                                                    | ■ ■ ×                     |
| Cradient editor                                                                                                    | stop3587 v                |
| Contraction Contraction Contr  | stop3587 v<br>Delete stop |
| Contraction Color Contraction Contraction  | stop3587 V                |
| Contraction Contraction Contr  | stop3587 V<br>Delete stop |
| Contraction Contraction Contra | stop3587 V<br>Delete stop |
| Contraction Contraction Contra | stop3587 V<br>Delete stop |

14) Ok. So, experiment with it, and see which colours go well. Now create a rectangle, that's the size of the page:

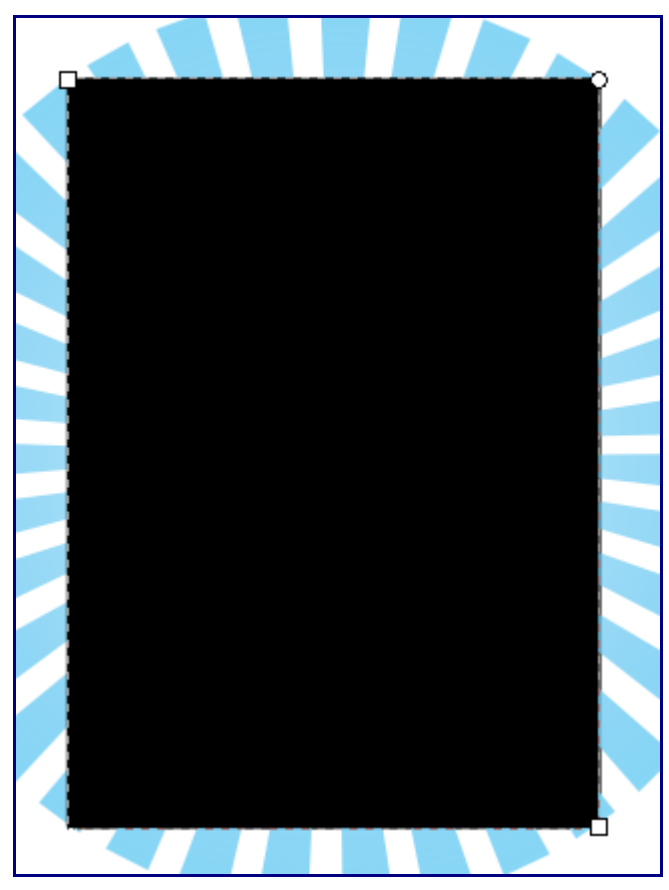

15) Now, go to its *Fill* and go to *linear gradient*.

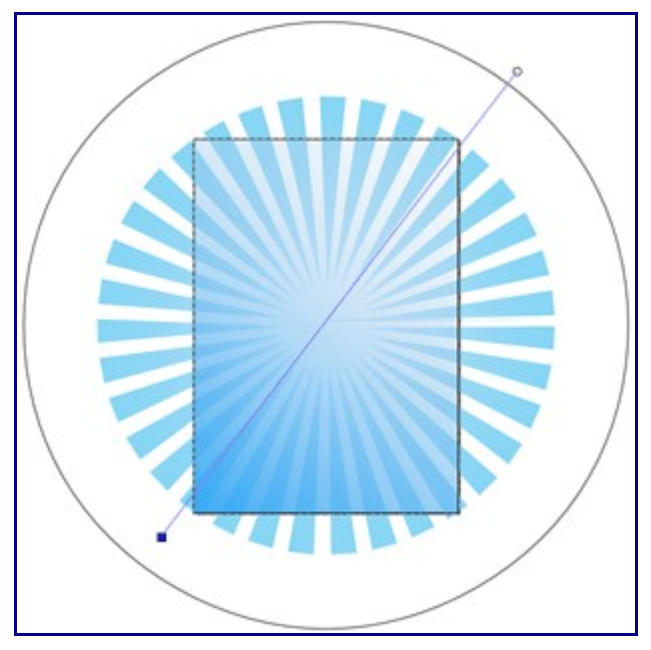

16) Press (Ctrl + F1) to edit the direction of the gradient. Make the direction diagonal. Edit the colors of the individual nodes of the gradient. This is what I have for the top-right and the bottom-left node respectively:

| Fill Stroke paint Stroke style                                                                                                    |  |  |  |  |
|----------------------------------------------------------------------------------------------------|--|--|--|--|
| × 🔲 🗆 🖽 ? 🛛 🛡                                                                                                    |  |  |  |  |
| -Flat color                                                                                                    |  |  |  |  |
| RGB HSL CMYK Wheel CMS                                                                                                    |  |  |  |  |
|                                                                                                    |  |  |  |  |
| A 255 🗣                                                                                                    |  |  |  |  |
| RGBA: ffececff                                                                                                    |  |  |  |  |
| Blur:                                                                                                    |  |  |  |  |
| 0.0 🗢                                                                                                    |  |  |  |  |
| Opacity, %                                                                                                    |  |  |  |  |
| 0.0                                                                                                    |  |  |  |  |
|                                                                                                    |  |  |  |  |
| Fill and Stroke (Shift+Ctrl+F)                                                                                                    |  |  |  |  |
| Fill and Stroke (Shift+Ctrl+F)                                                                                                    |  |  |  |  |
| Fill and Stroke (Shift+Ctrl+F)       Fill       Stroke paint       Stroke style       X       X                                                                                                    |  |  |  |  |
| Fill and Stroke (Shift+Ctrl+F)         Fill       Stroke paint         Stroke paint       Stroke style         X       Image: Stroke style         Radial gradient       Image: Stroke style                                                                                                    |  |  |  |  |
| Fill and Stroke (Shift+Ctrl+F)         Fill       Stroke paint         Stroke paint       Stroke style         X       X         Radial gradient       InearGradient3583         Duplicate       Edit                                                                                                    |  |  |  |  |
| Fill and Stroke (Shift+Ctrl+F)         Fill         Stroke paint         Stroke style         X         Radial gradient         InearGradient3583         Duplicate         Edit         Repeat:         none                                                                                                    |  |  |  |  |
| Fill and Stroke (Shift+Ctrl+F)         Fill       Stroke paint         Stroke paint       Stroke style         X       Image: Stroke style         X       Image: Stroke style         X       Image: Stroke style         X       Image: Stroke style         X       Image: Stroke style         X       Image: Stroke style         X       Image: Stroke style         X       Image: Stroke style         X       Image: Stroke style         X       Image: Stroke style         X       Image: Stroke style         X       Image: Stroke style         Repeat:       Image: Stroke style         X       Image: Stroke style         X       Image: Stroke style         X       Image: Stroke style         X       Image: Stroke style         X       Image: Stroke style         X       Image: Stroke style         X       Image: Stroke style         X       Image: Stroke style         X       Image: Stroke style         X       Image: Stroke style         X       Image: Stroke style         X       Image: Stroke style         X       Image: Str                                                                                                    |  |  |  |  |
| Fill and Stroke (Shift+Ctrl+F)         Fill       Stroke paint         Stroke paint       Stroke style         X       Image: Stroke style         X       Image: Stroke style         X       Image: Stroke style         X       Image: Stroke style         X       Image: Stroke style         X       Image: Stroke style         X       Image: Stroke style         X       Image: Stroke style         X       Image: Stroke style         X       Image: Stroke style         Radial gradient       Image: Stroke style         Image: Image: Image: Stroke style       Image: Stroke style         Image: Image: |  |  |  |  |
| Fill and Stroke (Shift+Ctrl+F)   Fill   Stroke paint   Stroke style   X   Image: Stroke style   X   Image: Stroke style   X   X   Image: Stroke style   X   Image: Stroke style   X   Image: Stroke style   X   X   X   X   X   X   X   Y   Y   Y   Y   Y   Y   Y   Y   Y   Y   Y   Y   Y   Y   Y   Y   Y   Y   Y   <                                                                                                    |  |  |  |  |
| Fill and Stroke (Shift+Ctrl+F)         Fill         Stroke paint         Stroke style         X         Image: Stroke style         X         Image: Stroke style         X         Image: Stroke style         X         Image: Stroke style         X         Image: Stroke style         X         Image: Stroke style         X         Image: Stroke style         X         Image: Stroke style         X         Image: Stroke style         Image: Stroke style                                                                                                    |  |  |  |  |
| Fill and Stroke (Shift+Ctrl+F)         Fill       Stroke paint         Stroke paint       Stroke style         X       Image: Stroke style         X       Image: Stroke st                                                                                                    |  |  |  |  |
| Fill and Stroke (Shift+Ctrl+F)     Fill     Stroke paint     Stroke style     Column     Radial gradient     InearGradient3583     Duplicate     Edit     Repeat:     none     Blue:                                                                                                    |  |  |  |  |
| Fill and Stroke (Shift+Ctrl+F)     Fill     Stroke paint     Stroke style     X     Radial gradient     InearGradient3583     Duplicate     Edit     Repeat:     none     Blur:     0.0                                                                                                    |  |  |  |  |

17) Ok! Here comes the fun part. Create a new layer above the old one, and rename it hearts, and lock the old layer.

18) Using *Bezier curves tool*, create something like this:

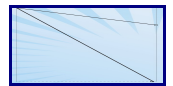

19) Press F2 to edit nodes. Select the right most 2 nodes, and align the nodes vertically, in the Align

## and Distribute Panel (Shift + Ctrl + A).

20) Use the Make selected nodes smooth tool, to make the shape look like half a heart. You may need

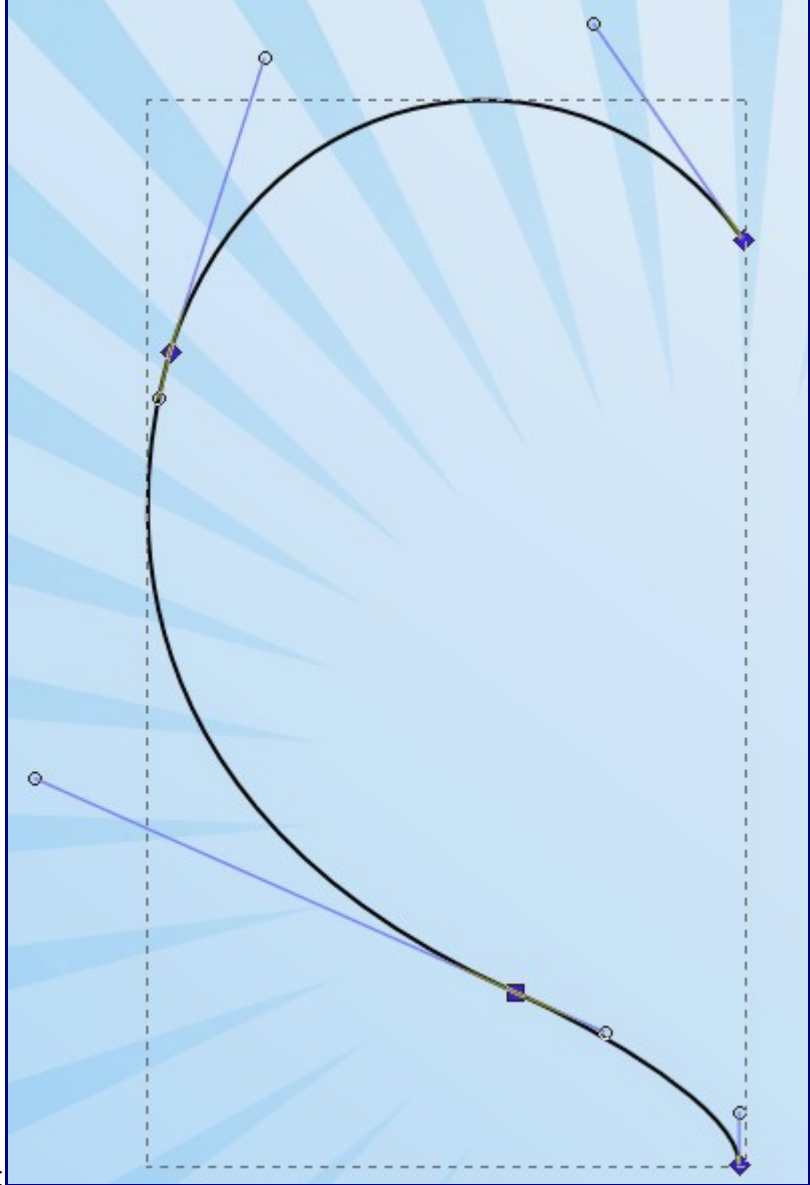

to add an additional node, like mine:

21) Press Ctrl + D to duplicate the half-heart and press H to flip the duplicate horizontally. While pressing ctrl move the duplicate to the right so that the heart looks whole.

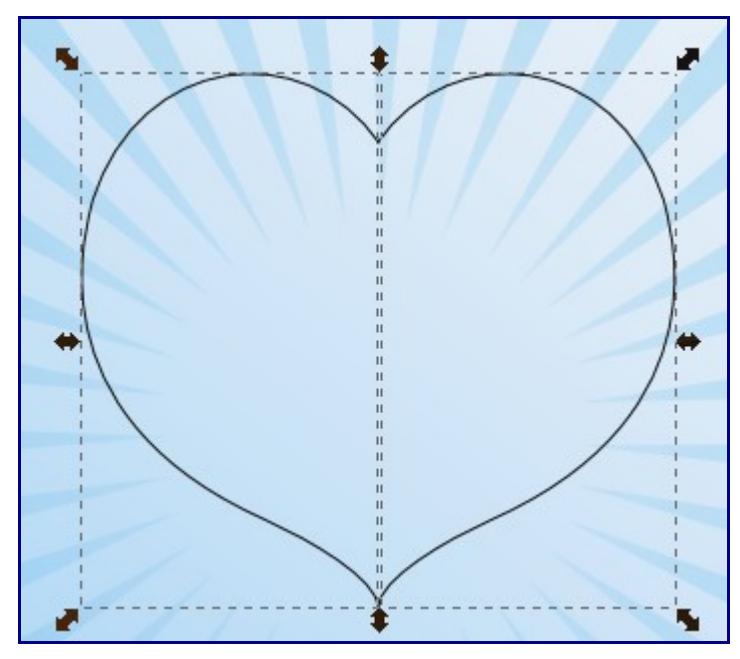

22) Select both halves and press Ctrl ++ to combine them.

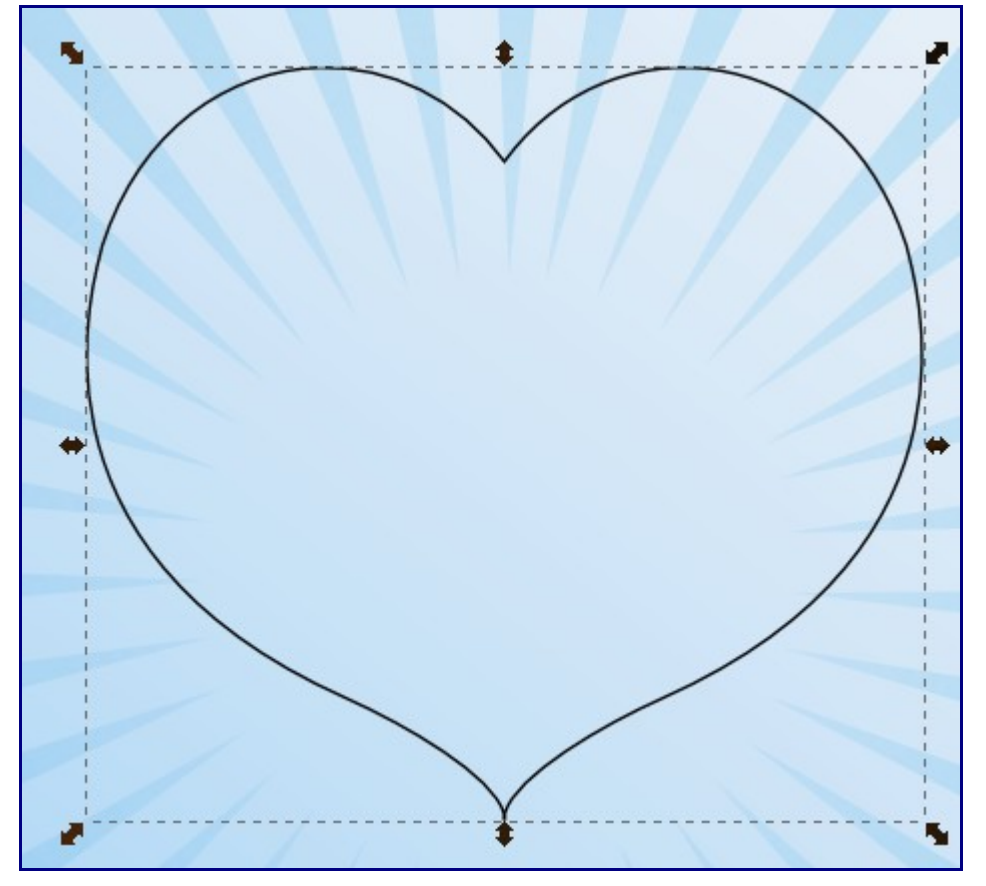

23) Now go to **edit nodes**, and delete unneccessary nodes. This happens when the overlapped halves are unified. a work-around for this is to use grid snap, but I haven't tried it so far.

- 24) Align the heart to the centre of the page.
- 25) Now go to *Fill and stroke* and select *linear gradient*.
- 26) Use the following gradient combinations. (I started the gradient from bottom up):

| stop3191<br>Add stop Delete stop Offset: Offset: CMYK Wheel CMS Add Stop Color CMS CMYK Wheel CMS CMS CMS CMS CMS CMS CMS CMS CMS CMS                                                                                                    | 🚸 Gradient e                          | ditor 📃 🗖 🔀 |  |
|----------------------------------------------------------------------------------------------------|---------------------------------------|-------------|--|
| Add stop Delete stop<br>Offset: 0.00 C<br>Stop Color<br>RGB HSL CMYK Wheel CMS<br>A 255 C<br>RGBA: f07093ff                                                                                                    |                                       | stop3191 🗸  |  |
| Offset: 0.00 Clor<br>Charlen CMVK Wheel CMS<br>A 255 Charlen CMVK CMS<br>CMVK Wheel CMS<br>CMVK CMS<br>CMVK CMVK CMS<br>CMVK CMS<br>CMVK CMVK CMS<br>CMVK CMVK CMS<br>CMVK CMVK CMVK CMS<br>CMVK CMVK CMVK CMVK CMVK CMVK CMVK CMVK | Add stop                              | Delete stop |  |
| Stop Color<br>RGB HSL CMYK Wheel CMS<br>A 255<br>RGBA <u>1</u> f07093ff                                                                                                    | Offset: 🔲 —                           | 0.00 📚      |  |
| A 255<br>RGBA: f07093ff                                                                                                    | -Stop Color<br>RGB HSL CMYK Wheel CMS |             |  |
|                                                                                                    |                                       | 255 🖨       |  |
| Stration allor E (C) (21                                                                                                    |                                       |             |  |

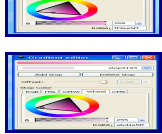

Here's what you should have ended up with:

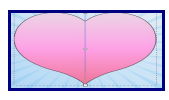

27)Now got to Stroke Style and use the following settings:

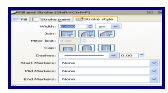

28)Now duplicate the heart, and scale down the duplicate. Remove the border, and create a new gradient fill. Here's what I got:

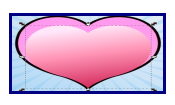

29)Ok....so it looks pretty good now. But it's a lonely heart, no? Duplicate the larger heart, and scale it down big time. Make it something like this:

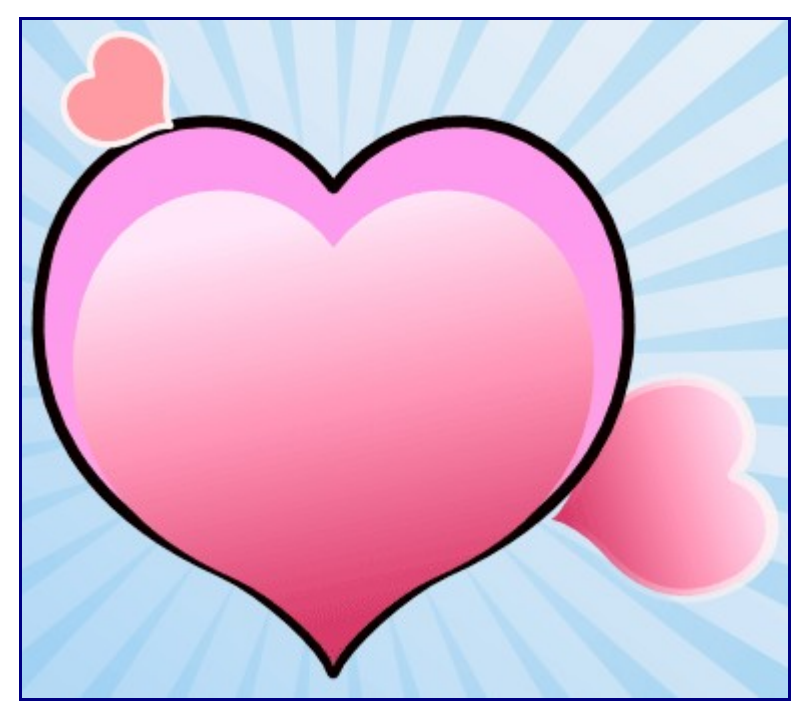

30)Create a new heart from scratch, shaped like this:

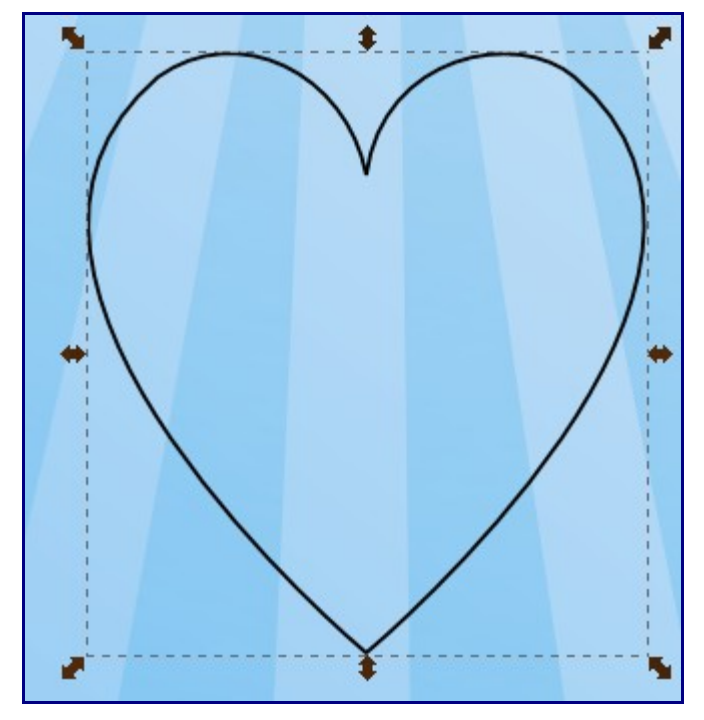

31) You probably have mastered the gradient tool by now, so add a couple of gradients to the hearts:

32)Make a whole trail of hearts, or go experiment!

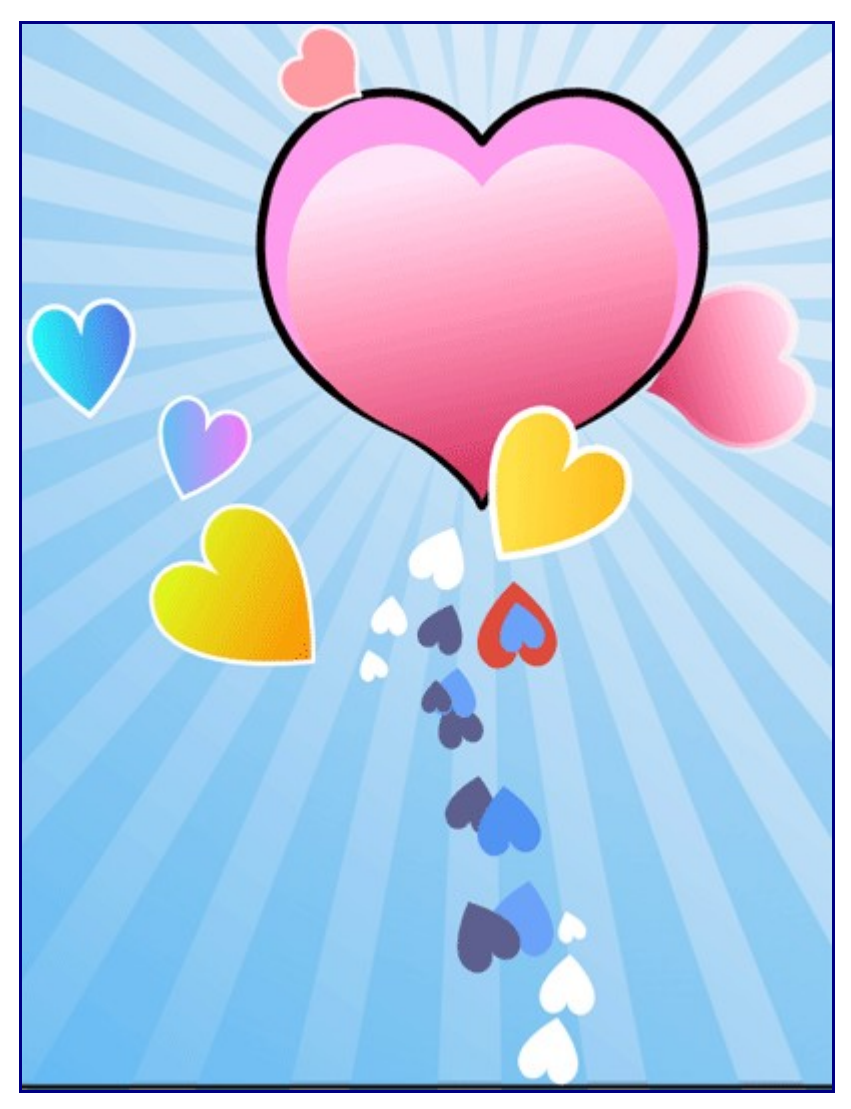

33)Now we need to make a gradient trail. Do this by using Draw bezier curves tool (Shift + F6), and create a quad, and edit its gradient to make it like this:

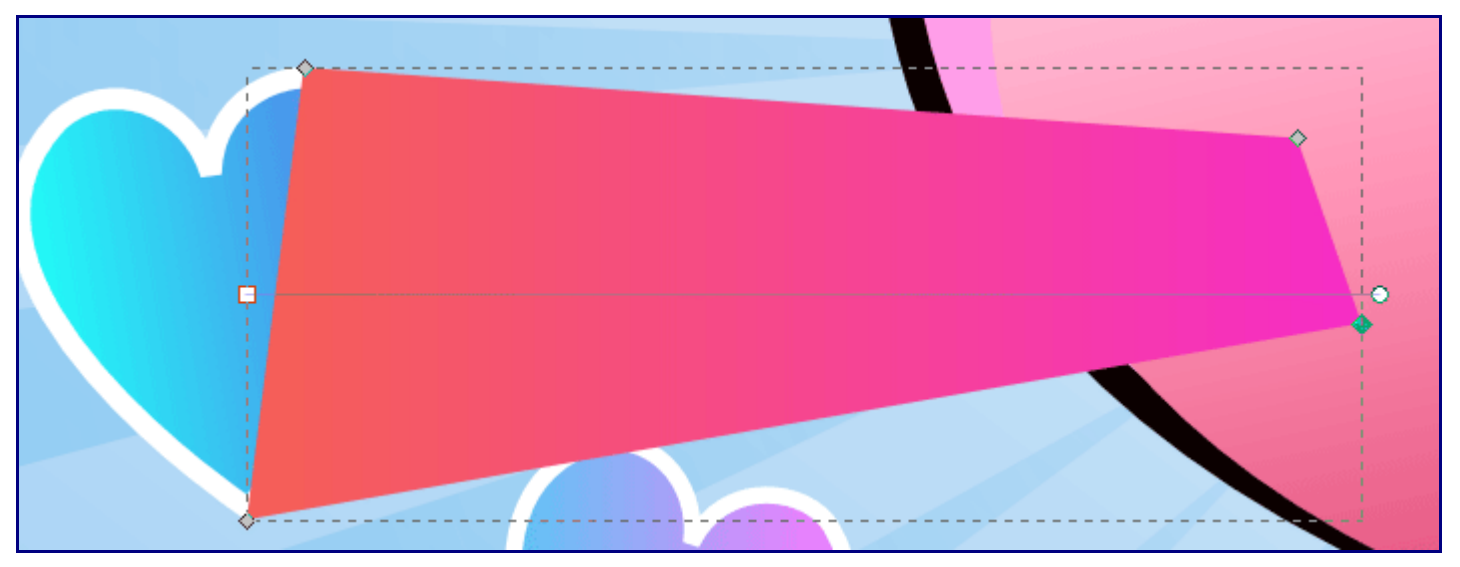

34) Change its z-order (Page Down).

35) End up with something cool like this:

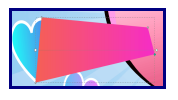

Starting to look pretty neat eh?

36)Ok...duplicate any of the new hearts you have made, and transform it to look like this:

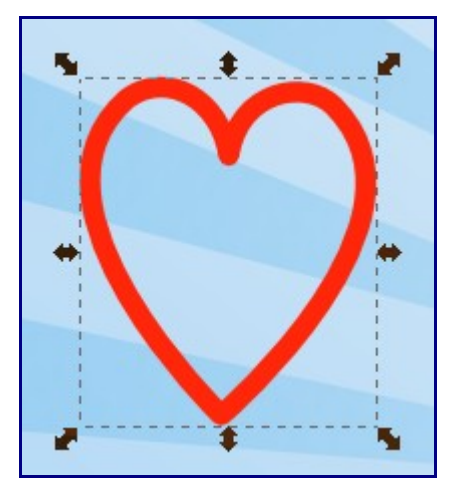

My height and width for it are 74px W and 87px H

37)Create a rectangle with no fill or stroke like this, and use the *align vertically* button to align both objects vertically:

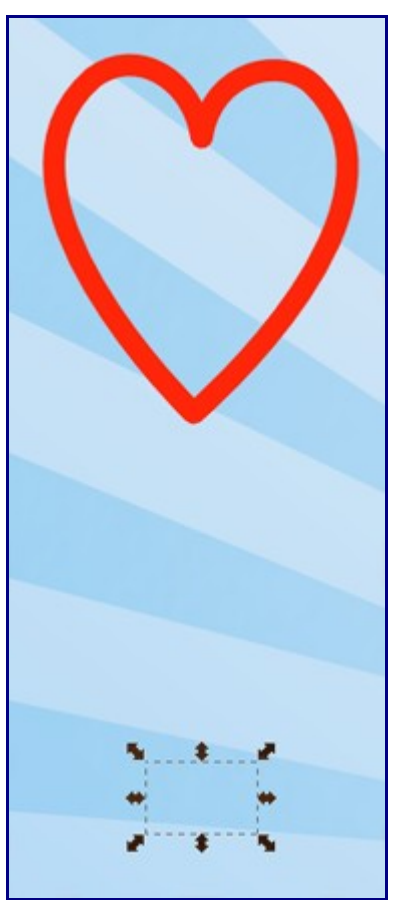

38)Now select both objects and group them together (Ctrl + G):

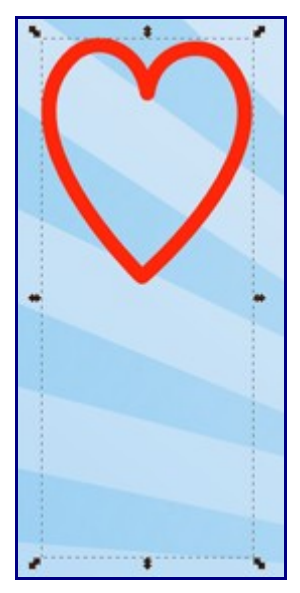

What we have just done is that we have moved the centre point away from the middle of the heart....so now its somewhat like a barycentre between the two objects. You will see why I have done this in a moment.

39) Go to *Create Tiled Clones* and make the columns 6 this time in the *Symmetry* tab.Go to the *Shift* tab. There the *shift x* value for the *Per Row* and *Per Column* should be both -100% Go to the **rotation** tab and in the *Per Column* input box type 60. Click create and voila!

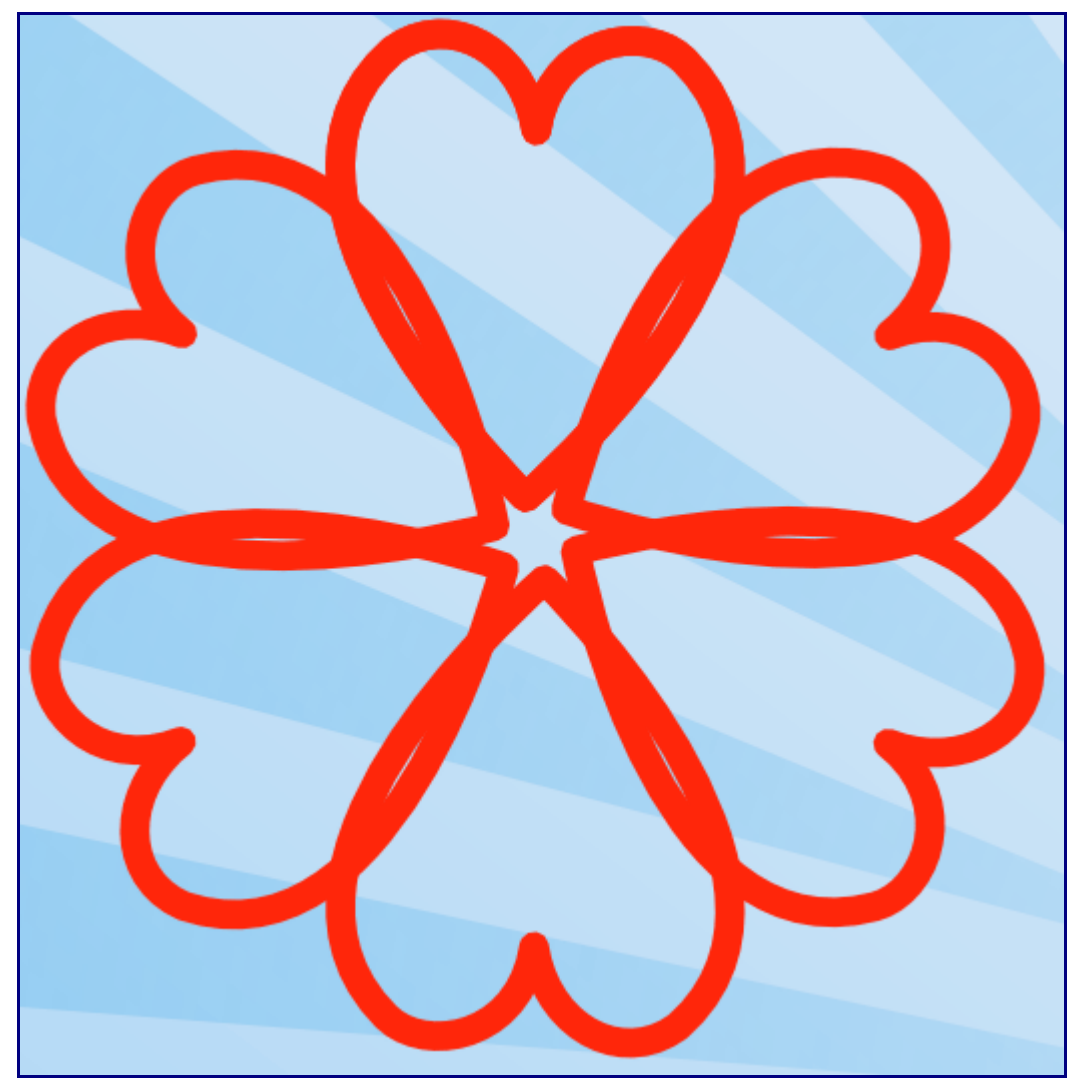

Now if hadn't used the invisible rectangle, the hearts would have rotated around their own centres. 40) Ok...group the hearts and you may need to scale the group down, to end up with this:

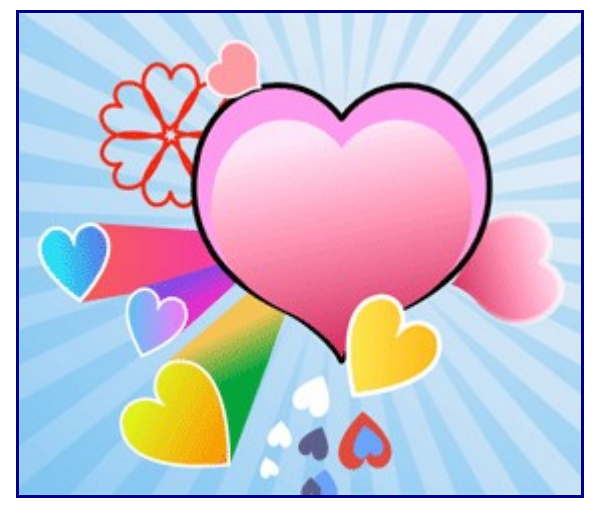

41) Is it just me, or is someone else also finding the steps repetetive?I'll assume that you can get this far, using the techniques I have showed you:

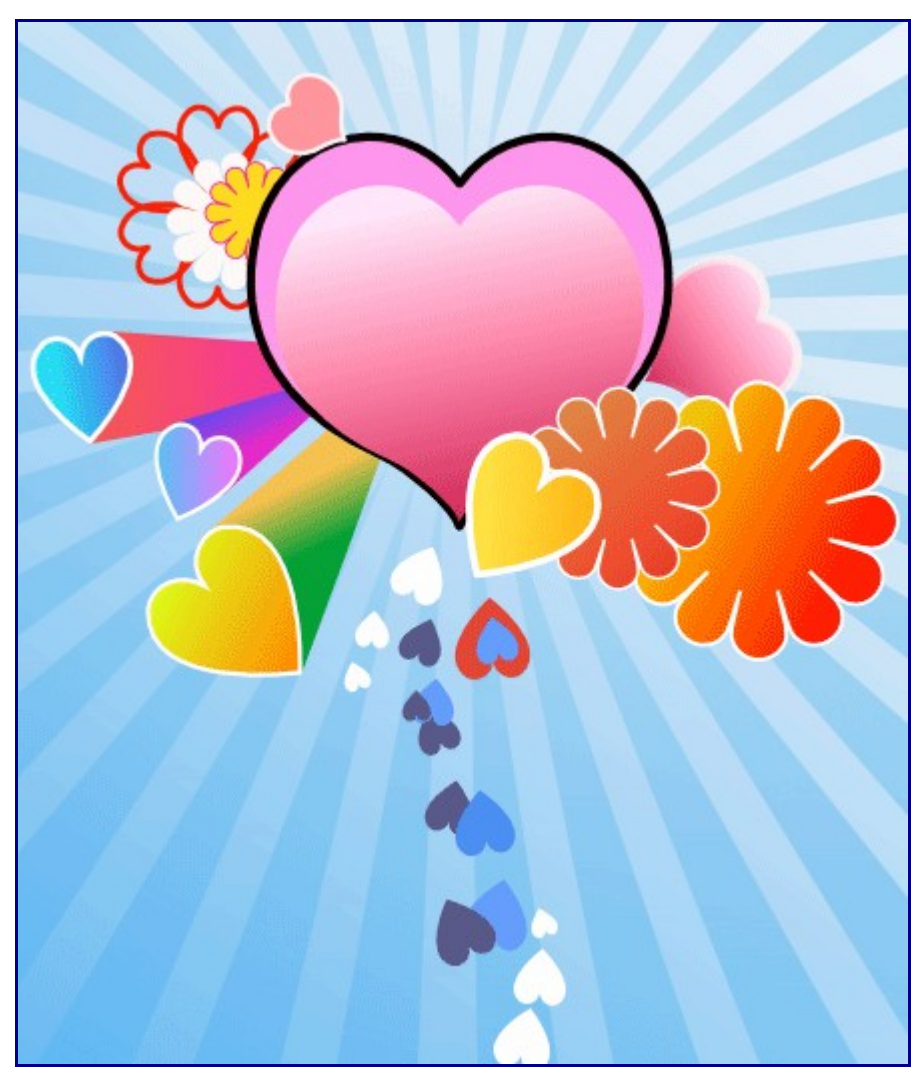

42)Ok, now you need to create a circle, align its centre to the new star shape you have just created, and change its circular gradient, so it looks like this:

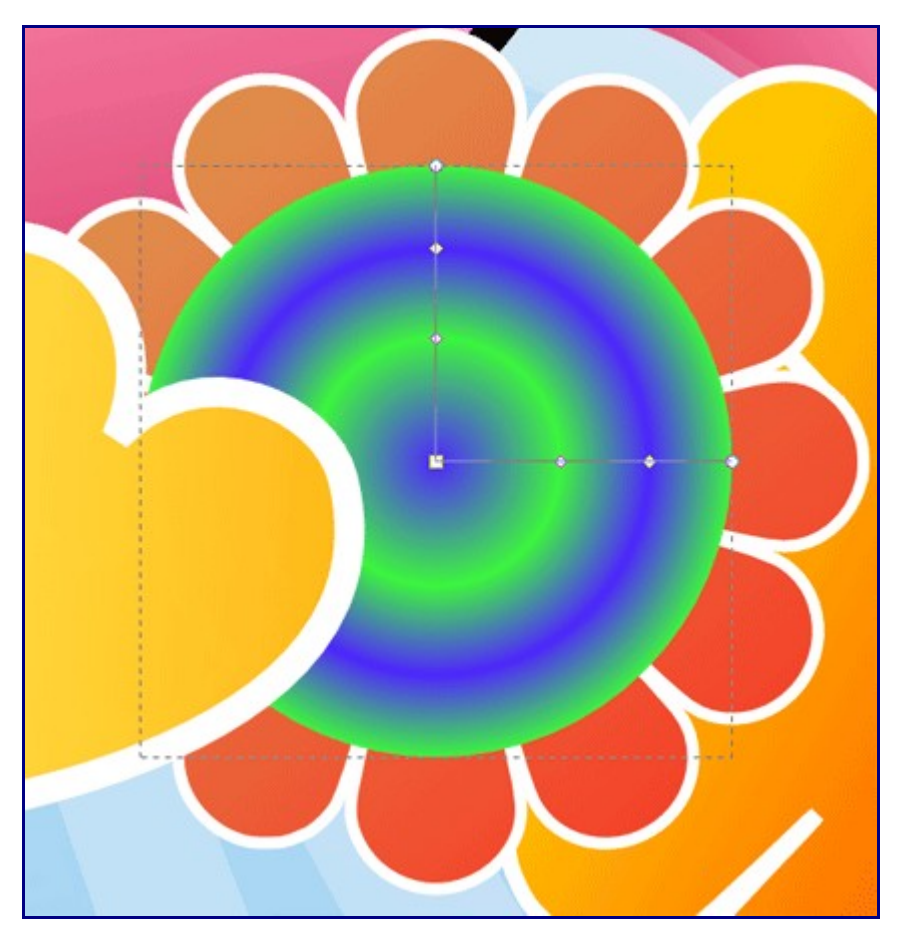

You will need to add many starts and stops in the gradient tool. After doing so, use the *gradient editing tool* (Ctrl + F1) to move the nodes of the gradients about.

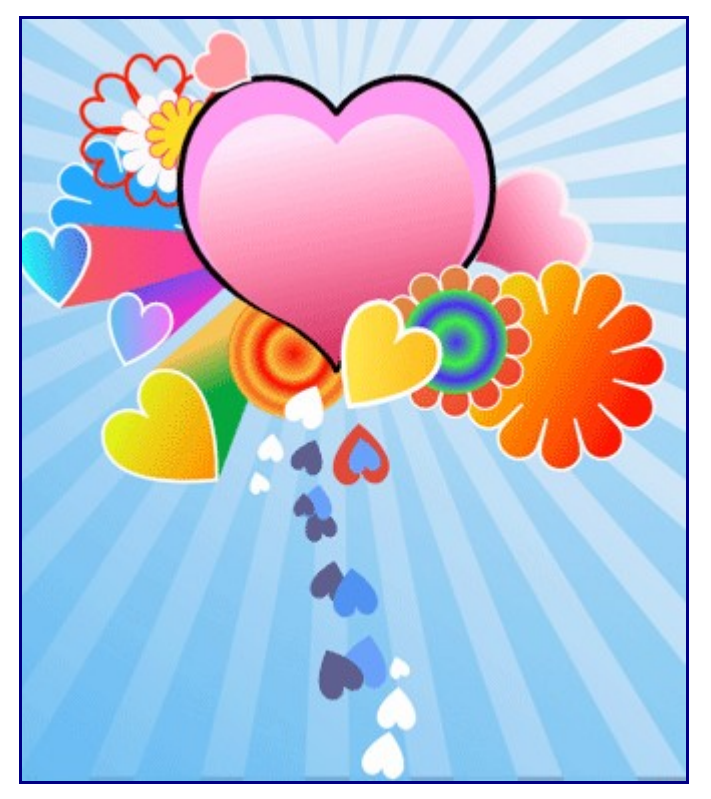

43) Ok..in the original photoshop tut. it imports series of brushes for the floral design. What I have done is that I have converted two photoshop brushes into a vector in inscape. I would have posted the svg files here, if I could, but unfortunately wordpress.com doesn't allow me to post such file types. So that means that you have to do the hard work yourself.

Import the following two files into inkscape (click on them to expand in your browser):

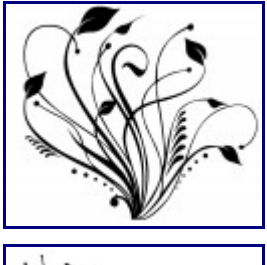

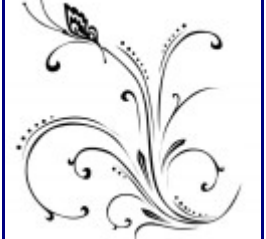

44) Now select one picture and go to -> *Path -> Trace bitmap*.

Select the brightness threshold, and set it to **0.14**.

Click Update.

Delete the bitmap.

Scale down the vector, and maybe move it around a bit, and send it back behind the hearts.

Repeat it for the next bitmap.

Did you end up with this (Click on it to get a bigger view) ?:

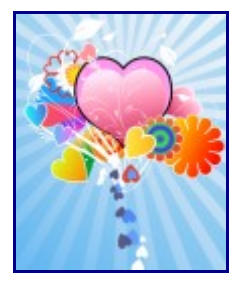

Ok...add some pretty text, and send this as a card to your bf or gf complimented with swiss chocs and flowers and make their day!

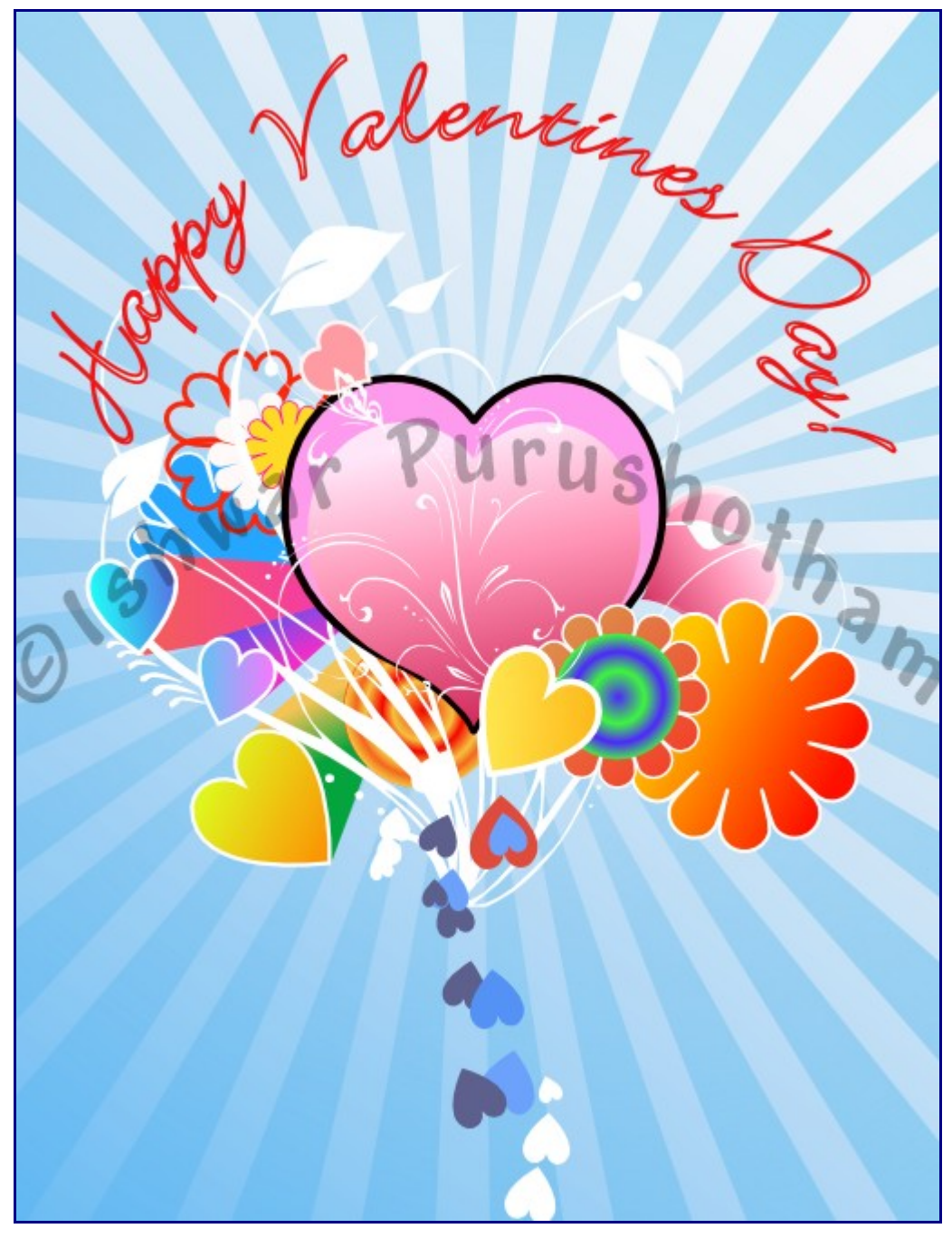

Hope you have enjoyed reading my tutorial! Comments and suggestions are welcome. Oh yeah, I may have made many grammatical mistakes....please advise me on those....I only managed a 610 in my SAT verbal.

Donate \$1.50 for the development of this website and receive the original Inkscape svg file from me as a recognition gift!

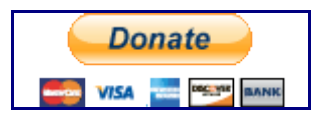

Funds collected will be used for the development (like getting a proper domain name first of all!) of this site. Don't forget to mention your name and email address so that I can email you the file.